## INSTRUKTION FÖR INLOGGNING HEMSIDA SAMT SÖKNING I MATRIKEL

Sök upp SGC hemsida genom att googla på scandigolf.eu och klicka sedan på www.scandigolf.eu

19:17 R+5/ 92% **8** -12  $\equiv$ 

Bifogade bild är ett exempel på hur hemsidan kan se ut.

De tre strecken uppe till höger på hemsidan klickar du på för att gå vidare på hemsidan.

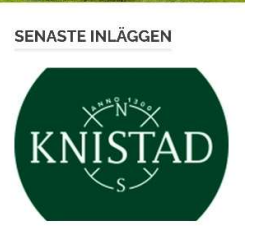

**ANMÄLAN TILL** SOMMARGOLFEN I SVERIGE! 13 FEBRUARI, 2024 III O

|       | 18:06         | 20 <b>2</b> . | www.sc | andigolf | eu      | 23%a<br>() | Ef     |
|-------|---------------|---------------|--------|----------|---------|------------|--------|
|       | E             | 4             |        |          |         | ×          | si     |
|       | н             | EM            |        |          |         | _          |        |
|       | v             | AD ÄR :       | SGC?   |          |         |            | Πi     |
|       | к             | LUBBE         | N      |          | 1       | ~          |        |
|       | M             | IEDLEN        | 1      |          | ,       | 1          |        |
|       | Т             | ÄVLING        | AR     |          | ,       | /          |        |
|       | U             | UNCHE         | N      |          |         |            |        |
|       | G             | ALLER         | ī.     |          |         |            |        |
|       | к             | ONTAK         | т      |          |         |            |        |
|       | <             | >             | ۵      | ᡎ        | đ       | ≡.         |        |
|       |               | 00            | C      | 2        | <       |            |        |
| 18:06 | 6 <b>19</b> 6 | ) <b>23</b> • |        |          |         | 8          | 5 23%1 |
| *     |               |               | www    | .scan    | digolf. | eu         | (J     |
| C     |               |               |        |          |         |            | ×      |

18:0

\*

| -?- | -      |         |         |       | ×   |
|-----|--------|---------|---------|-------|-----|
| HE  | M      |         |         |       |     |
| VA  | DÄR    | SGC?    |         |       |     |
| KL  | UBBE   | N       |         |       | ~   |
| ME  | DLEN   | 1       |         |       | ~   |
|     | LOGGA  |         |         |       |     |
|     | LOGGA  | UT      |         |       |     |
|     | BLI ME | DLEM    |         |       |     |
| ,   | BETAL  | NING A  | /ÅRSAV  | /GIFT |     |
| ,   | ÅTERS  | TÄLLNII | NG AV L | ÖSENG | DRD |
| 1   | >      | Ô       | £`₽     | 27    | 3   |
|     | 111    | C       | 1       | <     |     |

Efter att ha klickat på de tre strecken kommer du till nästa sida.

Här trycker du på Medlem.

Här trycker du på logga in

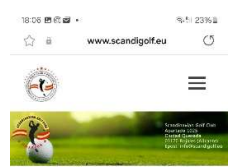

Här fyller du i användarnamn och lösenord. Har du glömt lösenord trycker du på "Glömt lösenord" längre ner på sidan. Användarnamn kan vara din e-mail adress.

| Logga in                                                                                               |
|----------------------------------------------------------------------------------------------------|
| Användarnamn *                                                                                         |
| Lösenord *                                                                                             |
| 🔲 Håll mig inloggad                                                                                    |
| Logga in                                                                                               |
| Translate » jistrera                                                                                   |
| < > @ \$ @ ≡                                                                                           |
| III D <                                                                                                |
| 18:08 🖻 🕲 🖬 • 🕸 🕺 🖏 23% 🛙                                                                              |
|                                                                                                    |
| Konto                                                                                                  |
|                                                                                                    |
|                                                                                                    |
| Kalle Svensson                                                                                         |
| Kalle Svensson<br>Visa profil                                                                          |
| Kalle Svensson<br>Visa profil                                                                          |
| Kalle Svensson<br>Visa profit                                                                          |
| Kalle Svensson<br>Visa profit<br>Mavändarnamn *<br>Kalle                                               |
| Kalle Svensson<br>Visa profit<br>Konto V<br>Användarnamn *<br>Kalle<br>Förnamn<br>Kalle                |
| Kalle Svensson<br>Visa profit<br>Konto ~<br>Användarnamn *<br>Kalle<br>Förnamn<br>Kalle<br>Efternamn   |
| Kalle Svensson<br>Visa profit<br>Mavšindarnamn *<br>Kalle<br>Förnamn<br>Kalle<br>Efternamn<br>Svensson |

Efter inloggning visas din användarprofil som kan ändras av dig, t ex användarnamn.

För att gå vidare till Matrikeln trycker du på de tre strecken igen, syns inte på denna bild.

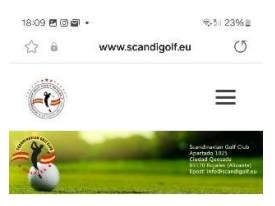

Här klickar du på länken "Sök medlem här i Medlemsmatrikeln"

## Sök Medlem

<u>Sök Medlem här i</u> <u>Medlemsmatrikeln</u>

## Facebook Posts

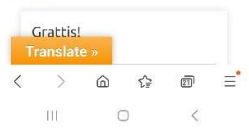

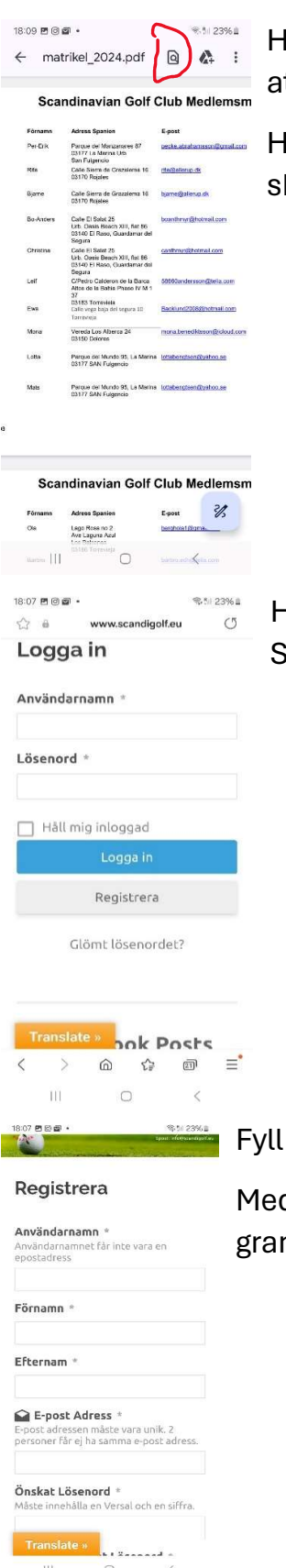

HL

Här visas medlemsmatrikeln och sökning kan göras med att trycka på sökrutan.

Har något data förändrats för dig eller blivit felaktigt skicka mail till "medlem@scandigolf.eu".

Har du inget användarnamn måste du registrera dig. Se bild till vänster. Tryck på registrera.

Fyll i data i menyn och skicka in/registrera.

Medlemsansvarig kommer att bekräfta efter granskning.